PANDUAN OMSPAN 2020 MODUL DAK FISIK TAHAP 2 LEVEL PEMDA

| LE | EVEL F | PEMDA                                                | 4  |
|----|--------|------------------------------------------------------|----|
|    | Α.     | ALUR PROSES BISNIS                                   | 4  |
|    | В.     | DAFTAR SP2D BUN                                      | 5  |
|    | 1.     | Deskripsi Menu                                       | 5  |
|    | 2.     | Akses ke Menu                                        | 5  |
|    | 3.     | Tampilan                                             | 5  |
|    | 4.     | Penjelasan Tampilan                                  | 5  |
|    | 5.     | Filter dan Validasi                                  | 6  |
|    | 6.     | Lain-lain                                            | 6  |
|    | C.     | DAFTAR SP2D BUD                                      | 7  |
|    | 1.     | Deskripsi Menu                                       | 7  |
|    | 2.     | Akses ke Menu                                        | 7  |
|    | 3.     | Tampilan                                             | 7  |
|    | 4.     | Penjelasan Tampilan                                  | 7  |
|    | 5.     | Filter Data                                          | 8  |
|    | 6.     | Ubah Status SP2D BUD                                 | 8  |
|    | 7.     | Lain-lain                                            | 8  |
|    | D.     | VOLUME DAN CAPAIAN OUTPUT KEGIATAN                   | 9  |
|    | 1.     | Deskripsi Menu                                       | 9  |
|    | 2.     | Akses ke Menu                                        | 9  |
|    | 3.     | Tampilan                                             | 9  |
|    | 4.     | Penjelasan Tampilan                                  | 9  |
|    | 5.     | Filter dan Validasi                                  | 10 |
|    | 6.     | Foto Lokasi dan Kegiatan                             | 10 |
|    | 7.     | Status Volume dan Capaian Output                     | 11 |
|    | 8.     | Lain-lain                                            | 11 |
|    | E.     | LAPORAN REALISASI PENYERAPAN DANA DAN CAPAIAN OUTPUT | 12 |
|    | 1.     | Deskripsi Menu                                       | 12 |
|    | 2.     | Akses ke Menu                                        | 12 |
|    | 3.     | Tampilan                                             | 12 |
|    | 4.     | Penjelasan Tampilan                                  | 12 |
|    | 5.     | Filter dan Validasi                                  | 13 |

# DAFTAR ISI

| 6  | j. | Lain-lain13                     |
|----|----|---------------------------------|
| F. |    | LAPORAN REKAPITULASI SP2D BUD14 |
| 1  |    | Deskripsi Menu14                |
| 2  | 2. | Akses ke Menu14                 |
| 3  | 5. | Tampilan14                      |
| 4  | ١. | Penjelasan Tampilan14           |
| 5  | 5. | Filter dan Validasi14           |
| 6  | j. | Lain-lain15                     |

# LEVEL PEMDA

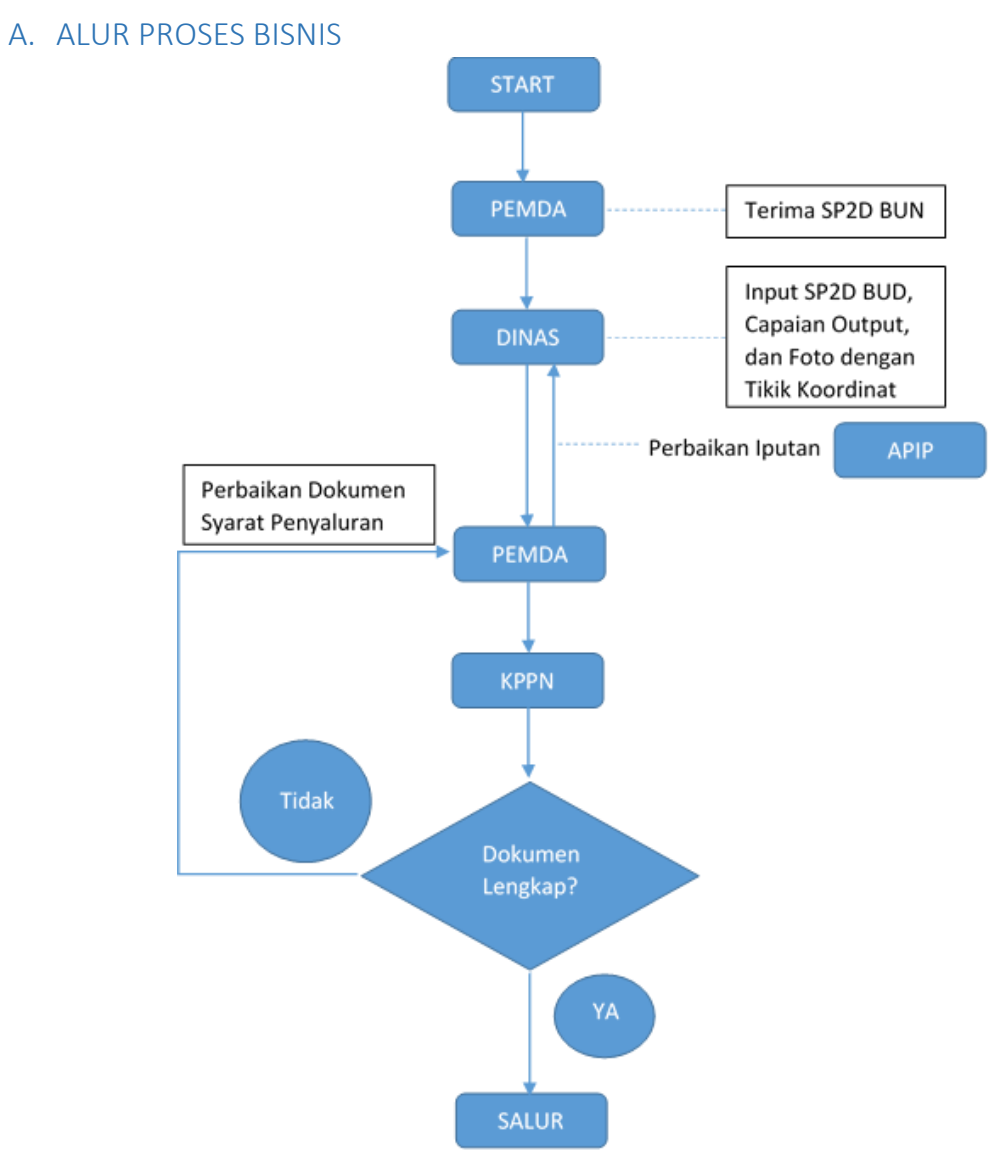

\*Dokumen syarat penyaluran tahap 2

- 1. Dokumen Laporan Realisasi Penyerapan dan Capaian Output Kegiatan Tahap 1
- 2. Dokumen Rekapitulasi SP2D BUD Tahap 1
- 3. Dokumen Laporan Reviu APIP Tahap 1

### B. DAFTAR SP2D BUN

1. Deskripsi Menu

Menampilkan data daftra SP2D BUN penyaluran DAK Fisik yang diterima pemerintah daerah

#### 2. Akses ke Menu

- Klik Menu
- Klik Modul DAK Fisik 2020
- Klik Menu Daftar SP2D BUN

# 3. Tampilan

| ≡       | 0                                   | M - S P          | AN       |         |                      |                       |     |        |               |                    |      |        | 5 C h LIVE CHAT |       | UAT] - PE<br>.A. 2020 | MDA K                   |      | ~      |
|---------|-------------------------------------|------------------|----------|---------|----------------------|-----------------------|-----|--------|---------------|--------------------|------|--------|-----------------|-------|-----------------------|-------------------------|------|--------|
| Daftar  | SP2D I                              | BUN              |          |         |                      |                       |     |        |               |                    |      |        |                 | EXCEL | ļ                     |                         | FILT | ER     |
| T FILTE | R: JENI                             | IS DAM           | NA   DAH | K FISIK | PENUGASAN            | BIDANG                | P04 |        | SUB BIDAI     | NG   P044          | 11   |        |                 |       | CARI [                | DI HALAI                | MAN  | . Q    |
| NO      | TAHUI<br>ANGGAR<br>KODE SAT<br>KPPN | N<br>RAN<br>TKER | PEME     | DA      | JENIS<br>BID<br>SUBB | DANA<br>DANG<br>IDANG | TAI | НАР    | TANGG<br>NOMO | AL SP2D<br>DR SP2D | NILA | N SP2D | DESKRIPSI       |       | TANG<br>NOMOF<br>TER  | GAL /<br>R BUKTI<br>IMA | ACTI | ONS    |
| ~ ~     | ~ `                                 | ~                | ^        | ~       | ^                    | ~                     | ^   | $\sim$ | ^             | ~                  | ^    | $\sim$ | ~ ¥             |       | ^                     | ~                       | ^    | $\sim$ |

Gambar 1. Daftar Pejabat

| Item Kolom           | Penjelasan Kolom                                     |
|----------------------|------------------------------------------------------|
| No.                  | Nomor urut                                           |
| Tahun Anggaran       | Tahun Anggaran                                       |
| Kode Satker KPPN     | Kode Satker KPPN dan Nama KPPN                       |
| Pemda                | Nama Pemerintah Daerah                               |
| Jenis Dana           | Nama Jenis DAK Fisik                                 |
| Bidang               | Nama Bidang DAK Fisik                                |
| Subbidang            | Nama Subbidang DAK Fisik                             |
| Tahap                | Tahap penyaluran DAK Fisik                           |
| Tanggal SP2D         | Tanggal SP2D BUN                                     |
| Nomor SP2D           | Nomor SP2D BUN                                       |
| Nilai SP2D           | Nilai yang tercantum dalam SP2D                      |
| Deskripsi            | Keterangan dari SP2D BUN                             |
| Tanggal/ Nomor Bukti | Tanggal dan nomor bukti penerimaan SP2D BUN oleh     |
| terima               | pemerintah daerah                                    |
| Action               | Tombol Aksi untuk mengisi data bukti terima SP2D BUN |

# 5. Filter dan Validasi

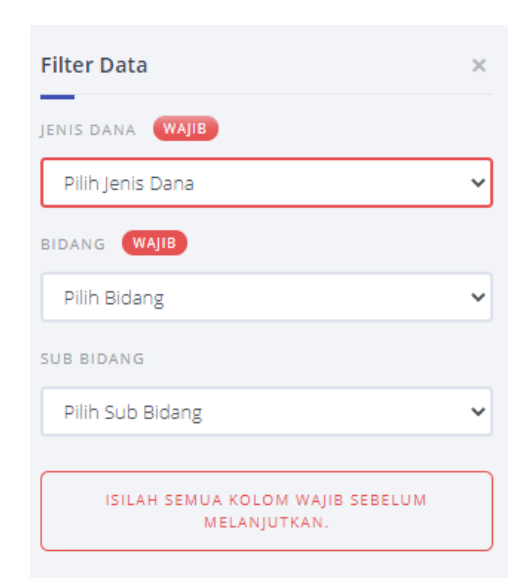

| No | ltem       | Penjelasan          | Validasi               |
|----|------------|---------------------|------------------------|
| 1. | Jenis Dana | Jenis DAK Fisik     | Harus Diisi            |
| 2. | Bidang     | Bidang DAK Fisik    | Harus Diisi            |
| 3. | Subbidang  | Subbidang DAK Fisik | <tidak ada=""></tidak> |

#### 6. Lain-lain

### C. DAFTAR SP2D BUD

1. Deskripsi Menu

Menampilkan daftar SP2D BUD yang telah diinput oleh OPD Pemda terkait

#### 2. Akses ke Menu

- Klik Menu
- Klik Modul DAK Fisik 2020
- Klik Menu Daftar SP2D BUD

# 3. Tampilan

| $\equiv$       | OM-SPAN                   | ı                            |                                   |                   |                                      |                                       | Ċ                      | (                         |             | h Live<br>Hai | снат<br>-DJPB |       | <b>JAT] - PEMDA</b><br>A. 2020 | < 💌                       |
|----------------|---------------------------|------------------------------|-----------------------------------|-------------------|--------------------------------------|---------------------------------------|------------------------|---------------------------|-------------|---------------|---------------|-------|--------------------------------|---------------------------|
| Data S         | P2D BUD                   |                              |                                   |                   |                                      |                                       |                        |                           |             |               |               | EXCEL | PDF                            | FILTER                    |
| <b>T</b> FILTE | R: LOKASI CETA            | AK   - BULUKUMBA             | TANGGAL                           | ETAK   09-06-2020 | JENIS DANA                           | DAK FISIK PENUGASAN +3                | LAINNYA                |                           |             |               |               |       | CARI DI HAI                    | .aman <b>q</b>            |
| NO.            | TAHUN<br>ANGGARAN<br>KPPN | PEMDA<br>KEWENANGAN<br>TAHAP | JENIS DANA<br>BIDANG<br>SUBBIDANG |                   | NOMOR<br>TANGGAL<br>NILAI K<br>PELAI | KONTRAK<br>KONTRAK<br>ONTRAK<br>KSANA | NOMOR S<br>TANGG<br>BI | SP2D BUD<br>AL SP2D<br>UD | NILAI<br>BI | SP2D<br>JD    | STA           | TUS   | TANGGA<br>TANGGAI<br>TERA      | L INPUT<br>UPDATE<br>KHIR |
| ~ ×            | ~ ~                       | ~ ~                          | ~ ×                               |                   | ^                                    | ~                                     | ^                      | ~                         | ~           | ~             | ^             | ~     | ^                              | ~                         |

Gambar 2. Daftar DIPA DAK Fisik

| Item Kolom              | Penjelasan Kolom                            |
|-------------------------|---------------------------------------------|
| No.                     | Nomor urut                                  |
| Tahun Anggaran          | Tahun Anggaran                              |
| KPPN                    | Nama KPPN                                   |
| Pemda                   | Nama Pemerintah Daerah                      |
| Kewenangan              | Kewenangan                                  |
| Tahap                   | Tahap penyaluran                            |
| Jenis Dana              | Jenis DAK Fisik                             |
| Bidang                  | Bidang DAK Fisik                            |
| Subbidang               | Subbidang DAK Fisik                         |
| Nomor Kontrak           | Nomor Kontrak DAK Fisik                     |
| Tanggal Kontrak         | Tanggal Kontrak DAK Fisik                   |
| Nilai Kontrak           | Nilai Kontrak DAK Fisik                     |
| Pelaksana               | Pelaksana Kontrak Kegiatan DAK Fisik        |
| Nomor SP2D BUD          | Nomor SP2D BUD                              |
| Tanggal SP2D BUD        | Tanggal SP2D BUD                            |
| Nilai SP2D BUD          | Nilai SP2D BUD                              |
| Status                  | Status SP2D BUD                             |
| Tanggal Input           | Tanggal input data dalam aplikasi           |
| Tanggal Update Terakhir | Tanggal update data terakhir dalam aplikasi |

#### 5. Filter Data

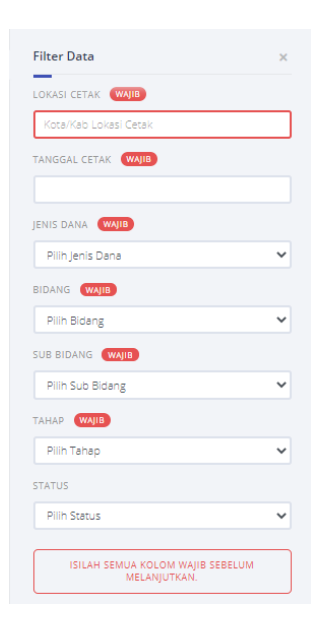

| No | ltem          | Keterangan                              | Validasi               |
|----|---------------|-----------------------------------------|------------------------|
| 1. | Lokasi Cetak  | Lokasi Tempat mencetak dokumen SP2D BUD | Harus Diisi            |
| 2. | Tanggal Cetak | Tanggal Cetak                           | Harus Diisi            |
| 4. | Jenis Dana    | Jenis Dana DAK Fisik                    | Harus Diisi            |
| 5. | Bidang        | Bidang DAK Fisik                        | Harus Diisi            |
| 6. | Subbidang     | Subbidang DAK Fisik                     | Harus Diisi            |
| 7. | Tahap         | Tahap penyaluran                        | Harus Diisi            |
| 8. | Status        | Status SP2D BUD                         | <tidak ada=""></tidak> |

#### 6. Ubah Status SP2D BUD

Ketika user mengeklik data pada kolom status, maka akan tampil popup untuk mengubah status. Klik tombol kirim jika ingin mengubah status, klik tombol "x" di pojok kanan atas jika tidak ingin mengubah status.

|                                                          |                                  | ×                                  |
|----------------------------------------------------------|----------------------------------|------------------------------------|
| STATUS SP2D BUD WAIB                                     | Diretului                        | Ditalak                            |
| Diinput     Perhatiani                                   | O Disetujui                      | O Ditolak                          |
| Setelah data disetujui/ditolak, da<br>bisa dikembalikan. | ta tidak dapat diubah kembali ol | eh user Dinas. Aktifitas ini tidak |
|                                                          | KIRIM                            |                                    |

### 7. Lain-lain

### D. VOLUME DAN CAPAIAN OUTPUT KEGIATAN

1. Deskripsi Menu

Menampilkan data capain volume dan output kegiatan DAK Fisik

- 2. Akses ke Menu
  - Klik Menu
  - Klik Modul DAK Fisik 2020
  - Klik Menu Volume dan Capaian Outut Kegiatan

# 3. Tampilan

| ≡ [                       | OM-SPAN                                     |                    |                         |                   |        | с н    |        | <b>(</b> ) | h H              | /E CHAT<br>II-DJPB |        |              | [UAT] -<br>T.A. 20 | PEMDA K<br>20 | ~            |
|---------------------------|---------------------------------------------|--------------------|-------------------------|-------------------|--------|--------|--------|------------|------------------|--------------------|--------|--------------|--------------------|---------------|--------------|
| <b>Volum</b><br>sampai de | <b>e dan Capaian Out</b>  <br>engan Tahap 1 | put Kegiatan       |                         |                   |        |        |        |            |                  |                    |        | EXCE         | L                  | PDF           | FILTER       |
| T FILTER                  | R: JENIS DANA   DAK FI                      | SIK PENUGASAN BIDA | NG   P04 SUB BIDANG   P | P04411 +1 LAINNYA |        |        |        |            |                  |                    |        |              | CAF                | RI DI HALAN   | MAN <b>q</b> |
|                           | RINCIAN K                                   | KEGIATAN           |                         |                   | к      | ONTRAK |        | REA        | ISASI CAPAI      | AN OUT             | PUT    | FOT          | 0 &                |               |              |
| NO.                       | JUDUL KO                                    | NTRAK<br>ONTRAK    | DETAIL RINC             | IAN KEGIATAN      | VOLUME | SAT    | IUAN   | SELESAI    | BELUM<br>SELESAI | PERSE              | ENTASE | LOK<br>KEGI/ | KASI<br>ATAN       | STA           | TUS          |
| ~ ×                       | ^                                           | ~                  | ^                       | ~                 | ~ ~    | ^      | $\sim$ | ~ ~        | ~ ~              | ^                  | $\sim$ | ^            | $\sim$             | ^             | $\sim$       |

Gambar 2. Daftar Perda

| Item Kolom               | Penjelasan Kolom                                   |
|--------------------------|----------------------------------------------------|
| No.                      | Nomor urut                                         |
| Rincian Kegiatan         | Rincian Kegiatan DAK Fisik                         |
| No Kontrak               | Nomor Kontrak Kegiatan DAK Fisik                   |
| Judul Kontrak            | Judul Kontrak Kegiatan DAK Fisik                   |
| Detail Rincian Kegiatan  | Detil Rincian Kegiatan DAK Fisik                   |
| Kontak (Volume)          | Volume output kontrak                              |
| Kontrak (Satuan)         | Satuan output kontrak                              |
| Realisasi Capaian Output | Realisasi volume output yang telah selesai         |
| (Selesai)                |                                                    |
| Realisasi Capaian Output | Realisasi volume output yang belum selesai         |
| (Belum Selesai)          |                                                    |
| Realisasi Capaian Output | Persentase realisasi capaian output kegiatan       |
| (persentase)             |                                                    |
| Foto dan Lokasi Kegiatan | Foto dan titik koordinat lokasi kegiatan DAK Fisik |
| Status                   | Status data volume dan capaian output              |

# 5. Filter dan Validasi

| Filter Data                                      | × |
|--------------------------------------------------|---|
| JENIS DANA WAJIB                                 |   |
| Pilih Jenis Dana                                 | ~ |
| BIDANG WAJIB                                     |   |
| Pilih Bidang                                     | ~ |
| SUB BIDANG WAJIB                                 |   |
| Pilih Sub Bidang                                 | ~ |
| ТАНАР (WAJIB                                     |   |
| Pilih Tahap                                      | ~ |
| STATUS                                           |   |
| Pilih Status                                     | ~ |
| ISILAH SEMUA KOLOM WAJIB SEBELUM<br>MELANJUTKAN. |   |

| No | ltem       | Penjelasan                 | Validasi               |
|----|------------|----------------------------|------------------------|
| 1. | Jenis Dana | Jenis Dana DAK Fisik       | Harus Diisi            |
| 2. | Bidang     | Bidang DAK Fisik           | Harus Diisi            |
| 3. | Subbidang  | Subbidang DAK Fisik        | Harus Diisi            |
| 4. | Tahap      | Tahap Penyaluran DAK Fisik | Harus Diisi            |
| 5. | Status     | Status SP2D BUD            | <tidak ada=""></tidak> |

# 6. Foto Lokasi dan Kegiatan

| Detail Foto & Lokasi Kegiatan                  |                              | × |
|------------------------------------------------|------------------------------|---|
| JUDUL KONTRAK                                  |                              |   |
| Pembangunan Tangki Septik Skala Individual Kel | . Kasimpureng Kec. Ujungbulu |   |
| RINCIAN KEGIATAN                               | DETAIL RINCIAN KEGIATAN      |   |
| Pembangunan tangki septik skala individual p   | KASIMPURENG                  |   |
| Foto Kegiatan                                  |                              |   |
|                                                |                              |   |
| + - Name Lokasi                                | Tidak Ditemukan *            |   |

| No | Item                    | Keterangan                               |
|----|-------------------------|------------------------------------------|
| 1. | Judul Kontrak           | Nama judul kontrak yang diinput          |
| 2. | Rincian Kegiatan        | Penjelasan rincian kegiatan              |
| 3. | Detail rincian kegiatan | Penjelasan lebih lanjut terkait kegiatan |
| 4. | Foto kegiatan           | Foto kegiatan DAK Fisik                  |
| 5. | Lokasi kegiatan         | Tagging lokasi kegiatan                  |

# 7. Status Volume dan Capaian Output

Ketika user mengeklik data pada kolom status, maka akan tampil popup untuk mengubah status. Klik tombol kirim jika ingin mengubah status, klik tombol "x" di pojok kanan atas jika tidak ingin mengubah status.

| Ubah Status Volume & Capaian O | utput       |  |  |  |  |  |
|--------------------------------|-------------|--|--|--|--|--|
| STATUS VOLUME & CAPAIAN OUTPUT | WAJIB       |  |  |  |  |  |
| <ul> <li>Diinput</li> </ul>    | O Disetujui |  |  |  |  |  |
| KIRIM                          |             |  |  |  |  |  |
|                                |             |  |  |  |  |  |

Apabila status volume dan capaian output disetujui kemudian ditolak oleh Pemda, maka status akan kembali menjadi belum diinput dinas.

8. Lain-lain

### E. LAPORAN REALISASI PENYERAPAN DANA DAN CAPAIAN OUTPUT

#### 1. Deskripsi Menu

Menampilkan data realisasi penyerapan dana dan capaian output kegiatan DAK Fisik

#### 2. Akses ke Menu

- Klik Menu
- Klik Modul DAK Fisik 2020
- Klik Menu Laporan Penyerapan Dana dan Capaaian Output

### 3. Tampilan

| ≡               | OM-SPAN                                                                              |              |                |             |            |         |          |                |               | 5             |               | LIVE CHAT<br>HAI-DJPB |        | [UAT] - P<br>T.A. 2020 | EMDA K       | ~      |
|-----------------|--------------------------------------------------------------------------------------|--------------|----------------|-------------|------------|---------|----------|----------------|---------------|---------------|---------------|-----------------------|--------|------------------------|--------------|--------|
| Lapora<br>Tahun | Laporan Realisasi Penyerapan Dana dan Capaian Output Kegiatan<br>Tahun Anggaran 2020 |              |                |             |            |         |          |                |               | ε             | X             | PDF                   | FILTER |                        |              |        |
| <b>T</b> FILTE  | R: PEMDA   1911                                                                      | LOKASI CETAK | (   - BULUKUMB | A TANGGA    | AL CETAK   | 09-06   | 5-2020   | +4 LAINN       | YA            |               |               |                       |        | CARI                   | di hali      | AMAN ( |
| NO              | BIDANG                                                                               | PAGU         | PENYALURAN     | REALISA     | ASI PEMBA' | YARAN D | ARI RKUI | D MELALUI SP2D | DAERAH        | PERSENTASE PE | ΝΥΕΡΑΡΑΝ ΠΑΝΑ |                       |        | PERSENTAS              | F C Δ Ρ Δ ΙΙ |        |
| SUBBIDANG       |                                                                                      |              |                | TAHAP SEBEL | .UMNYA     | TAHA    | P INI    | KUMULATIF S    | .D. TAHAP INI |               |               |                       |        |                        |              |        |
| ~ ×             | ~ ~                                                                                  | ~ ~          | ~ ~            | ~ ~         | /          | ^       | $\sim$   | ^              | ~             | ^             | ~             | ^                     | ~      |                        | ~ ~          |        |

Gambar 2. Laporan Realisasi Penyerapan Dana dan Capaian Output

| Item Kolom                | Penjelasan Kolom                                      |
|---------------------------|-------------------------------------------------------|
| No.                       | Nomor urut                                            |
| Bidang                    | Bidang DAK Fisik                                      |
| Subbidang                 | Subbidang DAK Fisik                                   |
| Pagu                      | Pagu Alokasi DAK Fisik                                |
| Penyaluran                | Jumlah DAK Fisik yang disalurkan                      |
| Tahap Sebelumnya          | Jumlah pembayaran DAK Fisik dan RKUD melalui SP2D     |
|                           | BUD pada tahap sebelumnya                             |
| Tahap Ini                 | Jumlah pembayaran DAK Fisik dan RKUD melalui SP2D     |
|                           | BUD pada tahap ini                                    |
| Kumulatif s.d. Tahap Ini  | Jumlah pembayaran DAK Fisik dan RKUD melalui SP2D     |
|                           | BUD kumulatif sampai dengan tahap ini                 |
| Persentase Penyerapan     | Persentase penyerapan dana DAK Fisik dari jumlah yang |
| Dana                      | telah disalurkan dar RKUN                             |
| Sisa Dana di RKUD         | Jumlah sisa dana yang ada di RKUD                     |
| Persentase capaian output | Persentase yang menyatakan capaian output             |

5. Filter dan Validasi

| Filter Data           | × |
|-----------------------|---|
| LOKASI CETAK WAJIB    |   |
| Kota/Kab Lokasi Cetak |   |
| TANGGAL CETAK WAJIB   |   |
|                       |   |
| JENIS DANA WAJIB      |   |
| Pilih Jenis Dana      | ~ |
| BIDANG WAJIB          |   |
| Pilih Bidang          | ~ |
| SUB BIDANG WAJIB      |   |
| Pilih Sub Bidang      | ~ |
| ТАНАР (МАЈВ           |   |
| Pilih Tahap           | ~ |

| No | ltem          | Penjelasan            | Validasi    |
|----|---------------|-----------------------|-------------|
| 1. | Lokasi Cetak  | Nama Lokasi Cetak     | Harus Diisi |
| 2. | Tanggal Cetak | Tanggal cetak laporan | Harus Diisi |
| 3. | Jenis Dana    | Jenis Dana DAK Fisik  | Harus Diisi |
| 4. | Bidang        | Bidang DAK Fisik      | Harus Diisi |
| 5. | Subbidang     | Subbidang DAK Fisik   | Harus Diisi |

### 6. Lain-lain

Formula perhitungan capaian output pada aplikasi OMSPAN untuk 1 kontrak yang terdapat beberapa detil rincian kegiatan adalah sebagai berikut:

Contoh:

- Kontrak A senilai 100 untuk 1 detil rincian kegiatan; sudah terdapat SP2D BUD
- Kontrak B senilai 300 untuk 3 detil rincian kegiatan (I=100; II=150; III=50); sudah terdapat SP2D
- Kontrak B merupakan 1 kontrak yang terdiri lebih dari 1 detil rincian kegiatan Perhitungan capaian output

| Kontrak | Detil<br>Rincian<br>Kegiatan | Nilai Detil<br>Rincian<br>Kontrak | %Capaian<br>Output<br>Real | Bobot<br>Kontrak             | %Capaian<br>Output<br>Tertimbang |
|---------|------------------------------|-----------------------------------|----------------------------|------------------------------|----------------------------------|
| (1)     | (2)                          | (3)                               | (4)                        | (5)=<br>(4)/Total<br>Kontrak | (6) = (4) x<br>(5)               |
| А       | 1                            | 100                               | 75%                        | 0,25                         | 18,75%                           |
|         | I                            | 100                               | 0%                         | 0,25                         | 0,00%                            |
| В       | B II 150 50%                 | 0,375                             | 18,75%                     |                              |                                  |
|         |                              | 50                                | 100%                       | 0,125                        | 12,50%                           |
| То      | tal                          | 400                               |                            |                              | 50,00%                           |

### F. LAPORAN REKAPITULASI SP2D BUD

1. Deskripsi Menu

Menampilkan daftar rekapitulasi SP2D BUD

- 2. Akses ke Menu
  - Klik Menu
  - Klik Modul DAK Fisik 2020
  - Klik Menu Laporan Rekapitulasi SP2D BUD

# 3. Tampilan

|                            |                                                 | C                              | LIVE CHAT | JAT] - PEMDA K    |
|----------------------------|-------------------------------------------------|--------------------------------|-----------|-------------------|
| Rekap SP2D BUD             |                                                 |                                | EXCEL     | PDF FILTER        |
| T FILTER: LOKASI CETAK   - | BULUKUMBA TANGGAL CETAK   09-06-2020 JENIS DANA | DAK FISIK PENUGASAN +3 LAINNYA |           | CARI DI HALAMAN Q |
| NO                         | SF                                              | 22D                            | NILAL     | KETERANGAN        |
| No.                        | NOMOR                                           | TANGGAL                        | 1112A     | RELEIGINGAN       |
| ~ ¥                        | ~ ¥                                             | ^ ¥                            | ^ ¥       | ~ ×               |

Gambar 2. Rekapitulasi SP2D BUD

# 4. Penjelasan Tampilan

| Item Kolom   | Penjelasan Kolom                                  |
|--------------|---------------------------------------------------|
| No.          | Nomor urut                                        |
| Nomor SP2D   | Nomor SP2D BUD                                    |
| Tanggal SP2D | Tanggal SP2D BUD                                  |
| Nilai        | Nama SP2D BUD                                     |
| Keterangan   | Keterangan lebih lanjut terkait SP2D BUD dimaksud |

### 5. Filter dan Validasi

| Filter Data                                      | × |
|--------------------------------------------------|---|
| LOKASI CETAK WAJIB                               |   |
| Kota/Kab Lokasi Cetak                            |   |
| TANGGAL CETAK WAJIB                              |   |
|                                                  |   |
| JENIS DANA WAJIB                                 |   |
| Pilih Jenis Dana                                 | ~ |
| BIDANG WAJIB                                     |   |
| Pilih Bidang                                     | ~ |
| SUB BIDANG WAJIB                                 |   |
| Pilih Sub Bidang                                 | ~ |
| ТАНАР (ЖАЈІВ                                     |   |
| Pilih Tahap                                      | ~ |
|                                                  |   |
| ISILAH SEMUA KOLOM WAJIB SEBELUM<br>MELANJUTKAN. |   |

| No | ltem          | Penjelasan          | Validasi    |
|----|---------------|---------------------|-------------|
| 1. | Lokasi Cetak  | Nama Lokasi Cetak   | Harus Diisi |
| 2. | Tanggal Cetak | Tanggal Cetak rekap | Harus Dlisi |
| 3. | Jenis Dana    | Jenis DAK Fisik     | Harus Dlisi |
| 4. | Bidang        | Bidang DAK Fisik    | Harus Dlisi |
| 5. | Sub Bidang    | Subbidang DAK Fisik | Harus Dlisi |
| 6. | Tahap         | Tahap Penyaluran    | Harus Diisi |

# 6. Lain-lain